# MC-1.3M

(konfiguracja Skype)

Przed przystąpieniem do konfiguracji kamery, proszę upewnić się, że sterowniki dostarczone na płycie CD zostały poprawnie zainstalowane w systemie operacyjnym.

Panel sterowania / Dźwięki i urządzania audio Zakładka Audio - Nagrywanie dźwięku

## Jako Urządzenie domyślne, proszę wybrać USB20 Camera

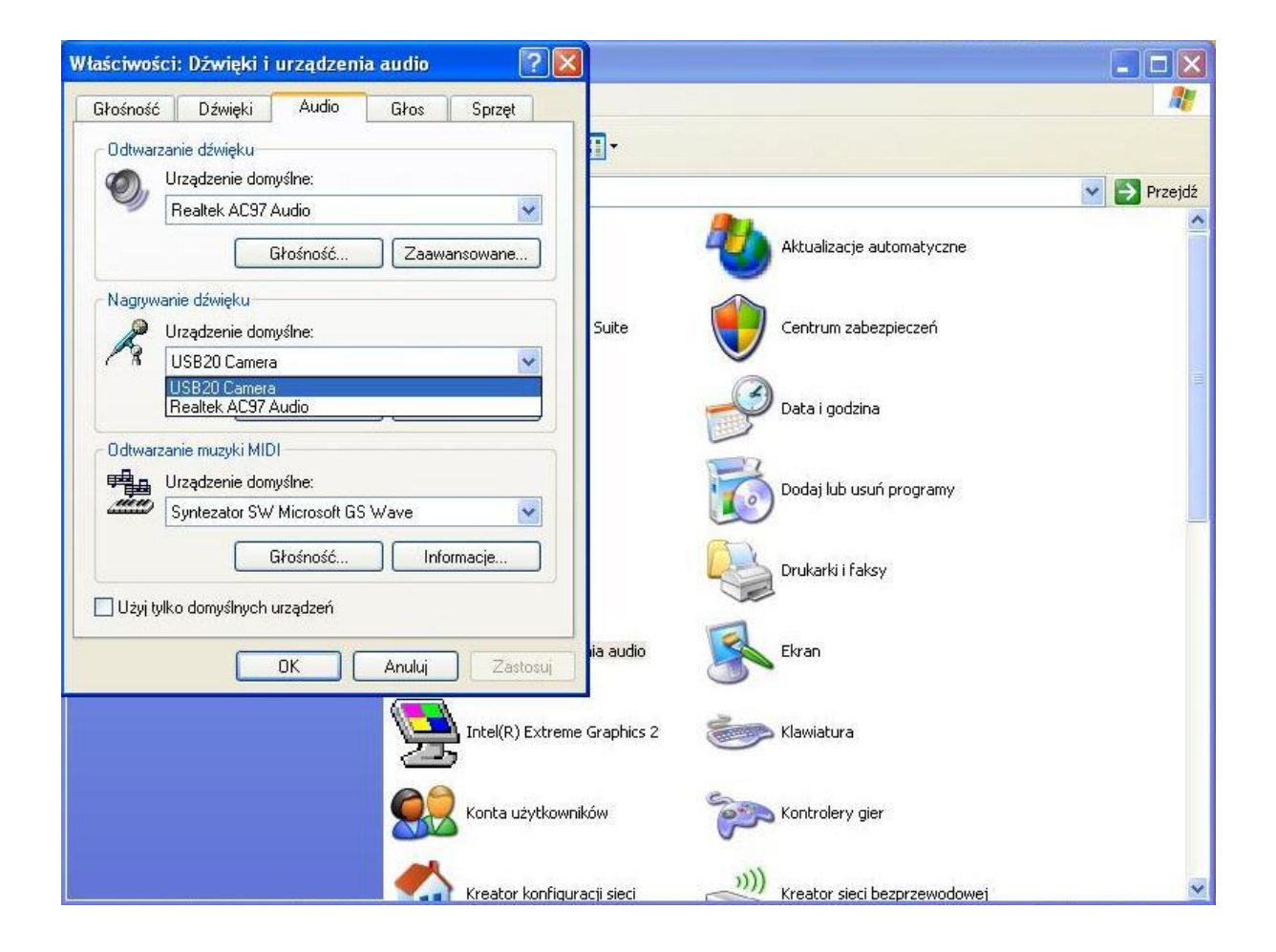

Regulacja głośności (ikona głośnika na pasku systemowym w prawym dolnym rogu przy zegarze)

Najechać myszką na ikonę głośnika, kliknąć na nią prawym przyciskiem myszy, z rozwiniętego menu wybrać i zatwierdzić lewym przyciskiem myszy opcję "Otwórz regulację głośności".

W regulacji głośności wybrać Opcje, a następnie Właściwości.

Zaznaczyć opcję Nagrywanie po czym wybrać jako urządzenie miksujące USB20 Camera.

Zaznaczyć opcję Mikrofon w sterownikach głośności.

| Irzadzenie mikeujace:                                                                                                    | D B L ACOZA E                      | 1978     |
|----------------------------------------------------------------------------------------------------|------------------------------------|----------|
| urząuzenie miksulące.                                                                                                    | Realtek AC97 Audio                 | ~        |
| Ustawianie głośności                                                                                                    | Realtek AC97 Audio<br>USB20 Camera |          |
| 🔘 Odtwarzanie                                                                                                    |                                    |          |
| <ul> <li>Nagrywanie</li> </ul>                                                                                                    |                                    |          |
| O Inne                                                                                                    |                                    | 1        |
| Delivery and the state of the                                                                                                    |                                    |          |
| Mono Mix     Charace Min                                                                                                    | owniki głośności:                  | ^        |
| OKAZ NASIĘPUJĄCE SIE<br>Mono Mix<br>Stereo Mix<br>SPDIF                                                                                                    | owniki głośności:                  | ^        |
| Mono Mix     Stereo Mix     SPDIF     AUX                                                                                                    | owniki głośności:                  | <b>^</b> |
| Mono Mix     Stereo Mix     SPDIF     AUX     Audio tunera TV                                                                                                    | owniki głośności:                  |          |
| Mono Mix     Stereo Mix     SPDIF     AUX     Audio tunera TV     Odtwarzacz CD                                                                                                    | owniki głośności:                  |          |
| <ul> <li>Okaz następujące ster</li> <li>Mono Mix</li> <li>Stereo Mix</li> <li>SPDIF</li> <li>AUX</li> <li>Audio tunera TV</li> <li>Odtwarzacz CD</li> <li>Wejście liniowe</li> </ul>                   | owniki głośności:                  |          |
| <ul> <li>Okaz następujące ster</li> <li>Mono Mix</li> <li>Stereo Mix</li> <li>SPDIF</li> <li>AUX</li> <li>Audio tunera TV</li> <li>Odtwarzacz CD</li> <li>Wejście liniowe</li> <li>Mikrofon</li> </ul> | owniki głośności:                  |          |

# Skype - w zakładce Ustawienia Audio jako mikrofon wybrać USB20 Camera.

| 📚 Onet.pl - Skype* - Opcje |                                                                                                    |                                                                            |        |        |  |  |
|----------------------------|----------------------------------------------------------------------------------------------------|----------------------------------------------------------------------------|--------|--------|--|--|
| Ogólne                     | Ustawienia audio: ustaw dźwięk na swoim komputerze                                                                                     |                                                                            |        |        |  |  |
| S Ustawienia podstawowe    | At Milandan                                                                                                    | Descrifter over descriptions                                               |        |        |  |  |
| () Ustawienia audio        | Głośność                                                                                                    | Domysine urządzenie Windows<br>Domyślne urządzenie Windows<br>USB20 Camera |        |        |  |  |
| Dźwięki                    |                                                                                                    | Realtek AC97 Audio                                                         | audio  |        |  |  |
| 💿 Ustawienia wideo         | Głośniki                                                                                                    | Domyślne urządzenie Windows                                                | ~      |        |  |  |
| Rrywatność                 | Głośność                                                                                                    | Niska                                                                      | Wysoka |        |  |  |
| Powiadomienia              | Dzwonek                                                                                                    |                                                                            |        |        |  |  |
| C Rozmowy                  |                                                                                                    | Realcek AC97 Audio                                                         |        |        |  |  |
| 💿 Czaty i SMS              |                                                                                                    |                                                                            |        |        |  |  |
| Zaawansowane               | Inne rzeczy, które możesz zrobić                                                                                                    |                                                                            |        |        |  |  |
|                            | <ul> <li>Dowiedz się więcej, jak skonfigurować urządzenia audio</li> <li>Kup zestaw słuchawkowy lub telefon w sklepie Skype</li> </ul> |                                                                            |        |        |  |  |
|                            |                                                                                                    |                                                                            |        |        |  |  |
|                            | <b>S</b> an                                                                                                    |                                                                            | Zapisz | Anuluj |  |  |

### Skype - w zakładce Ustawienia wideo wybrać USB2.0 PC Camera.

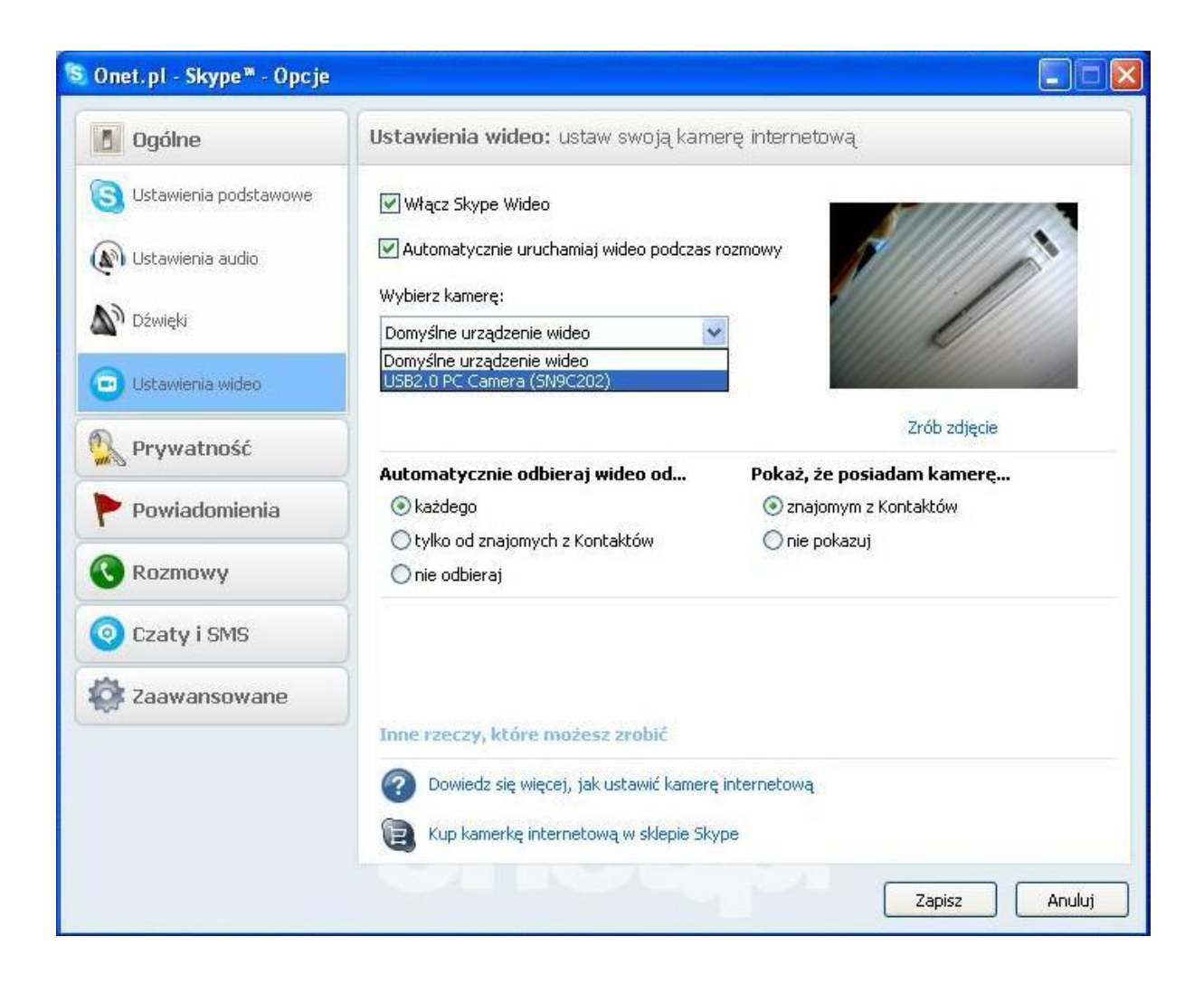